## To Place a Print Order @ Campus Print Services:

Select 'New Order' > 'Printing Order' from the drop down menu Form Step 1: Select category - choose 'Research Poster'

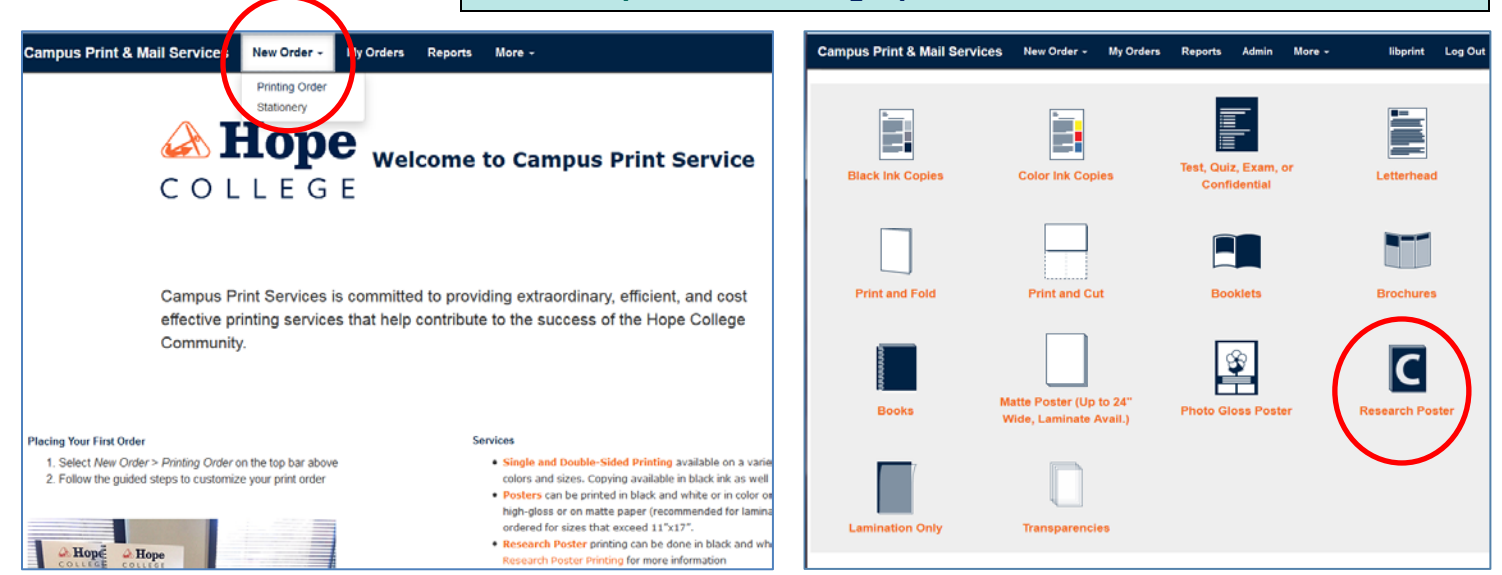

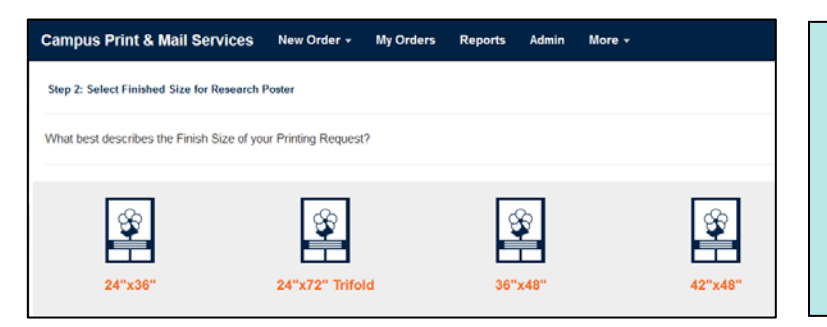

# Form Step 2: Choose One of the 4 SIZEs

#### \*Important for TRIFOLD

*Trifolds have 2 possible sizes: Please select the correct one - 24x72 OR 36x48* 

| Campus Print & Mail Ser         | vices New Order        | <ul> <li>My Orders</li> </ul> | Reports | Admin |
|---------------------------------|------------------------|-------------------------------|---------|-------|
| Step 3: Print Order Information |                        |                               |         |       |
| Job Type                        | Research Poster - 36   | "x48"                         |         |       |
| Contact                         | LibPrint '             |                               |         |       |
| Phone                           | 395-7790               |                               |         |       |
| Site                            | Van Wylen Library - 18 | 3133 (51126)                  |         |       |
| Edit Site infor                 | mation                 |                               |         |       |
| Job Name                        | CELEBRATION - SMITH    |                               |         |       |
| t of Posters                    | 1                      | /hat is this?                 |         |       |
| Main Paper                      |                        |                               |         |       |
| Format                          | I Sided                |                               |         |       |
| # Originals                     | 1 W                    | /hat is this?                 |         |       |
| Ink Color                       | Color                  |                               |         |       |
| Stock Style                     | Poster Gloss Wh        | nat is this?                  |         |       |
| Stock Weight                    | 4ml What is this?      |                               |         |       |
| Paper Color                     | White                  |                               |         |       |
| << Back Continue >>             |                        |                               |         |       |

#### Form Step 3: Fill out all info on form

- JOB NAME \*Important for poster retrieval Celebration – Student Last Name
- 'Continue' to next screen Finishing

## Form Step 4: Finishing:

Special Instructions - Add any special notes

| Step 4: Fin | ishing               |  |     |
|-------------|----------------------|--|-----|
|             | Special Instructions |  |     |
|             |                      |  | .t. |
| Back        | Continue             |  |     |

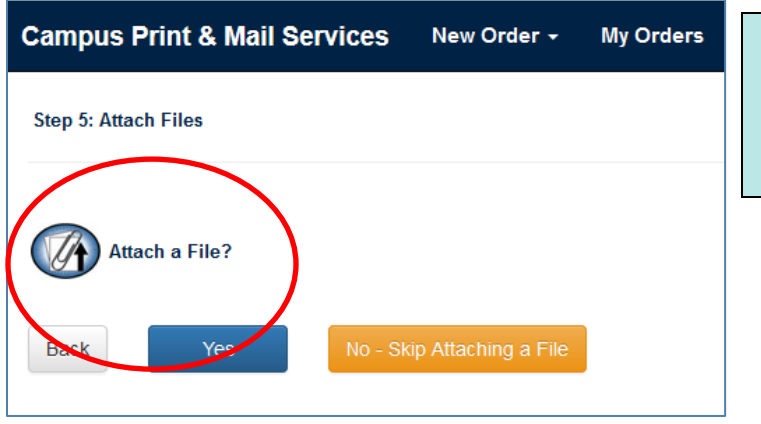

### Form Step 5: Attach a PDF or Power Point file

**NO Google Slides** 

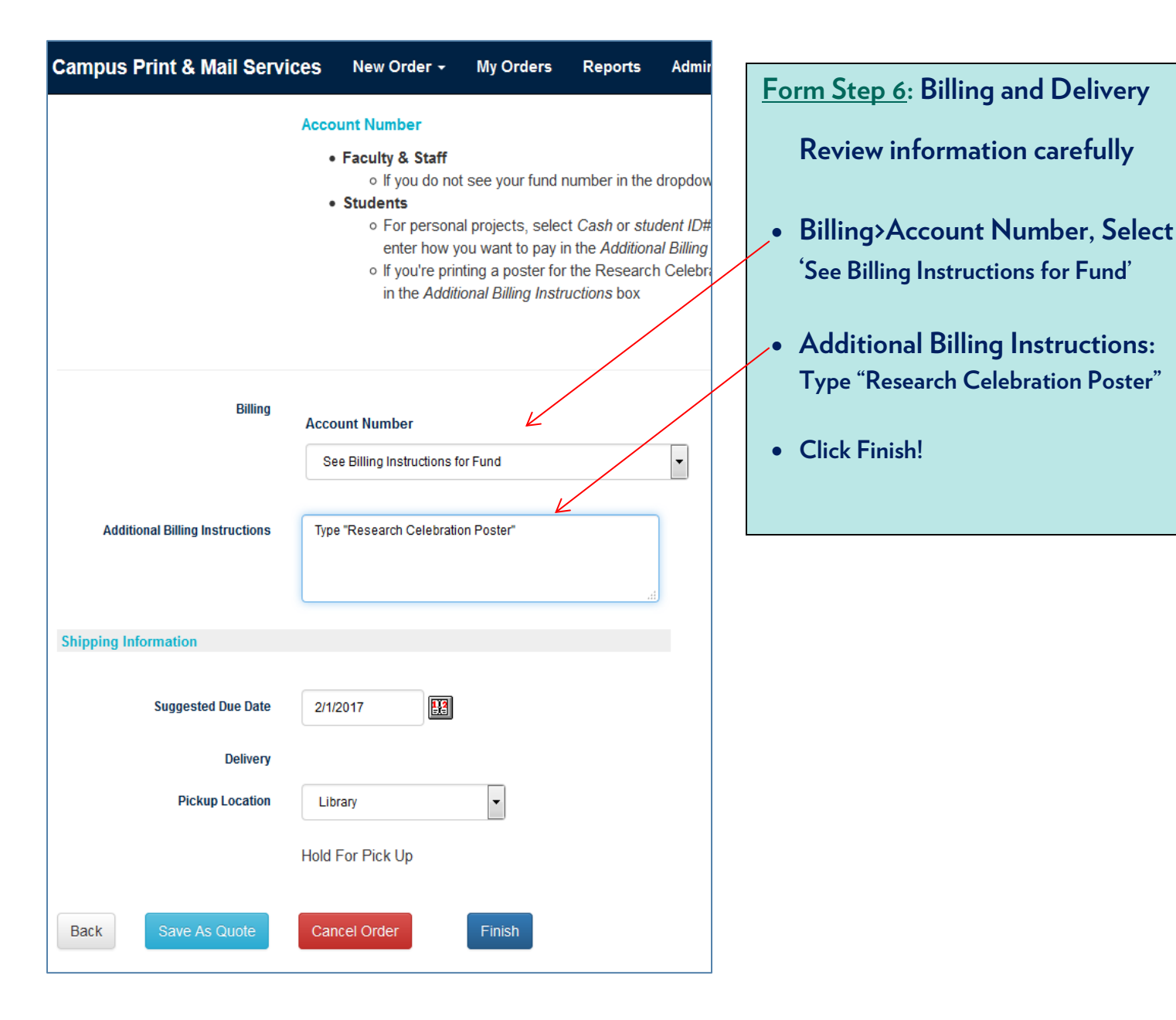

\*For Questions with submission or editing files, visit the TechLab - Library 2<sup>nd</sup> Floor